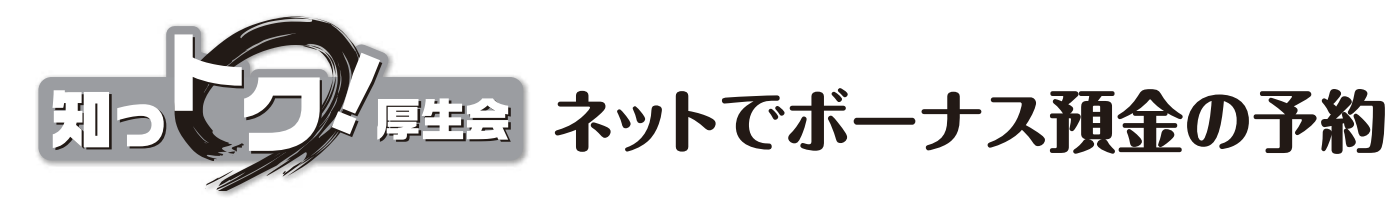

## 申込みをしてみよう ボーナスから引法りできるボーナス預金予約申込み。空いた時間に、 サクッと済ませられて便利です。ネットを活用して賢くコツコツ貯めましょう!

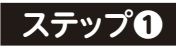

## ログイン画面が表示されたら、ネット会員IDとログインパスワードを入力。

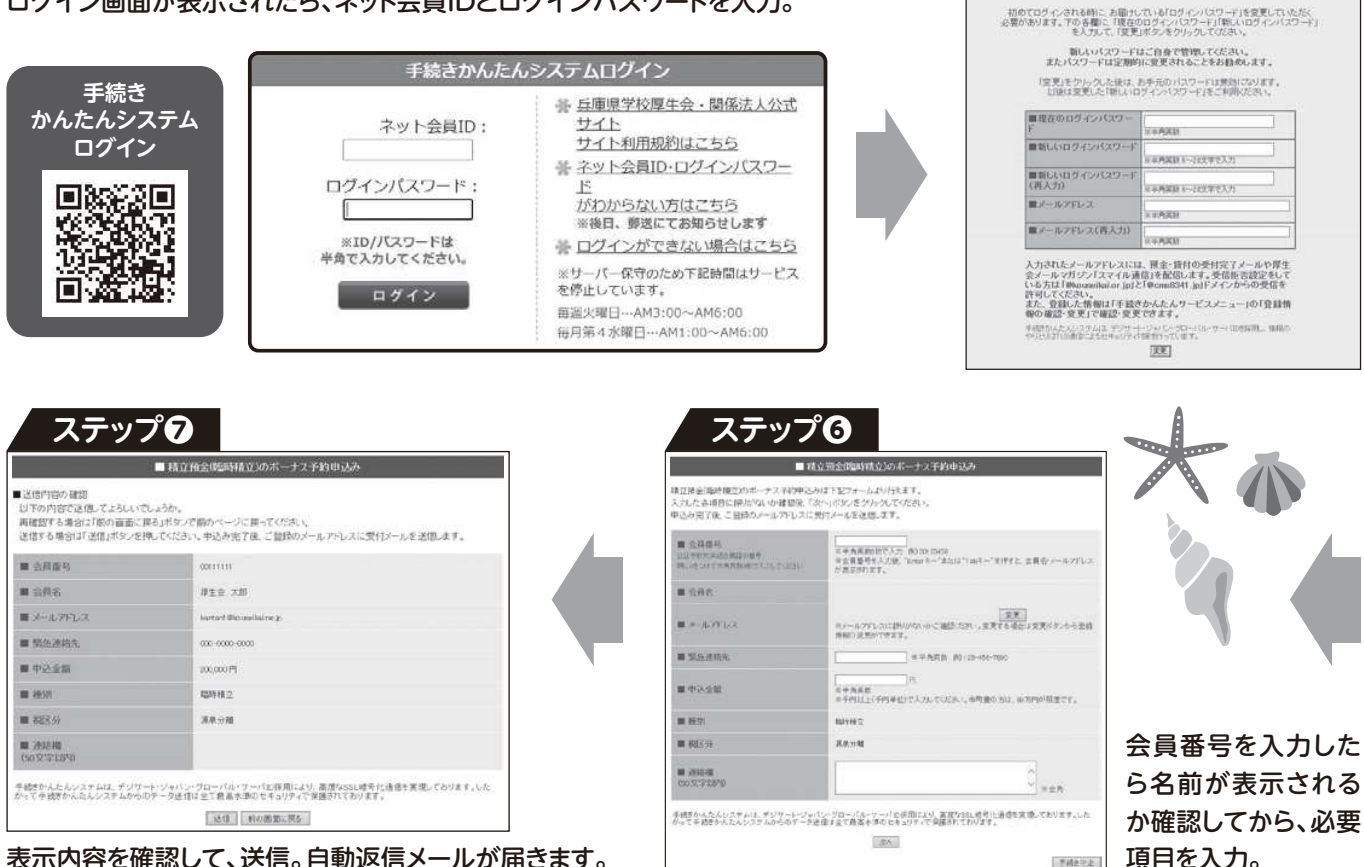

## 信用ネットサービスに登録しよう

貯めた預金の残高の確認や払戻しをするために、信用ネットサービスの登録をしましょう。手続 きに必要な暗証番号などを事前に登録するため、書類提出が必要です。右(上)のフォームから 書類を取り寄せてください。

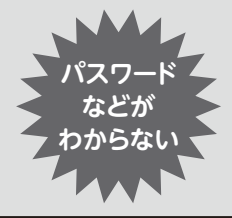

2515

手続きかんたんシステムの利用には「ネット会員ID」と「ログインパ スワード」が必要。信用ネットサービスの利用にはさらに「暗証番号」 が必要。わからない場合は右(下)のフォームから問い合わせてください。 郵送でお届けします。 問合せ先 広報係 ☎078-331-9962

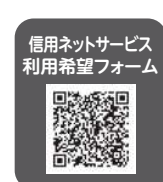

ステップ2

- ログインパスワード変更 -

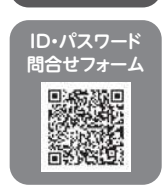

共通パスワード kouseikai

ステップ3 サービスメニューが 手続きかんたんシステム サービスメニュー 表示されたら 手続きに関すること (要メールアドレス発行) ETHER CO. 預金・貸付を選択。 関する手続き 未・ロ 呆険契約 登録情報 確認·変更 初回ログイン時はパスワードの 変更とメールアドレスの登録を 預金・貸付 する画面が表示されます。 (初回ログイン場合のみ、翌日9時以降 にボーナス予約入力が可能) ステップ日 ステップ 原会・変付に限する手続き サービスメニュー 花曲 預金·貸付残高照会 - 8405 1000 # CITY THE ◆ログアウト ◆各サービスの説明とご利用方法について NOT THE OWNER. SHITTER CONTRACTOR 引去 予約 申込み メニューページで 選択されたメニュー ☑ 積立預金(臨時積立)のボーナス予約申込み 積立預金(臨時積立)のボーナス予約申込み

選択したメニューが表示されます。

預金ボーナス予約申込みから、予約する預金種別を選択。 ボーナス予約入力が可能な期間、選択ができるようになりま す。育児休業等、無給の場合は選択できません。

□ 定期預金のボーナス予約申込み